Sound Solutions Dakota Japan ダコタ・ジャパン株式会社

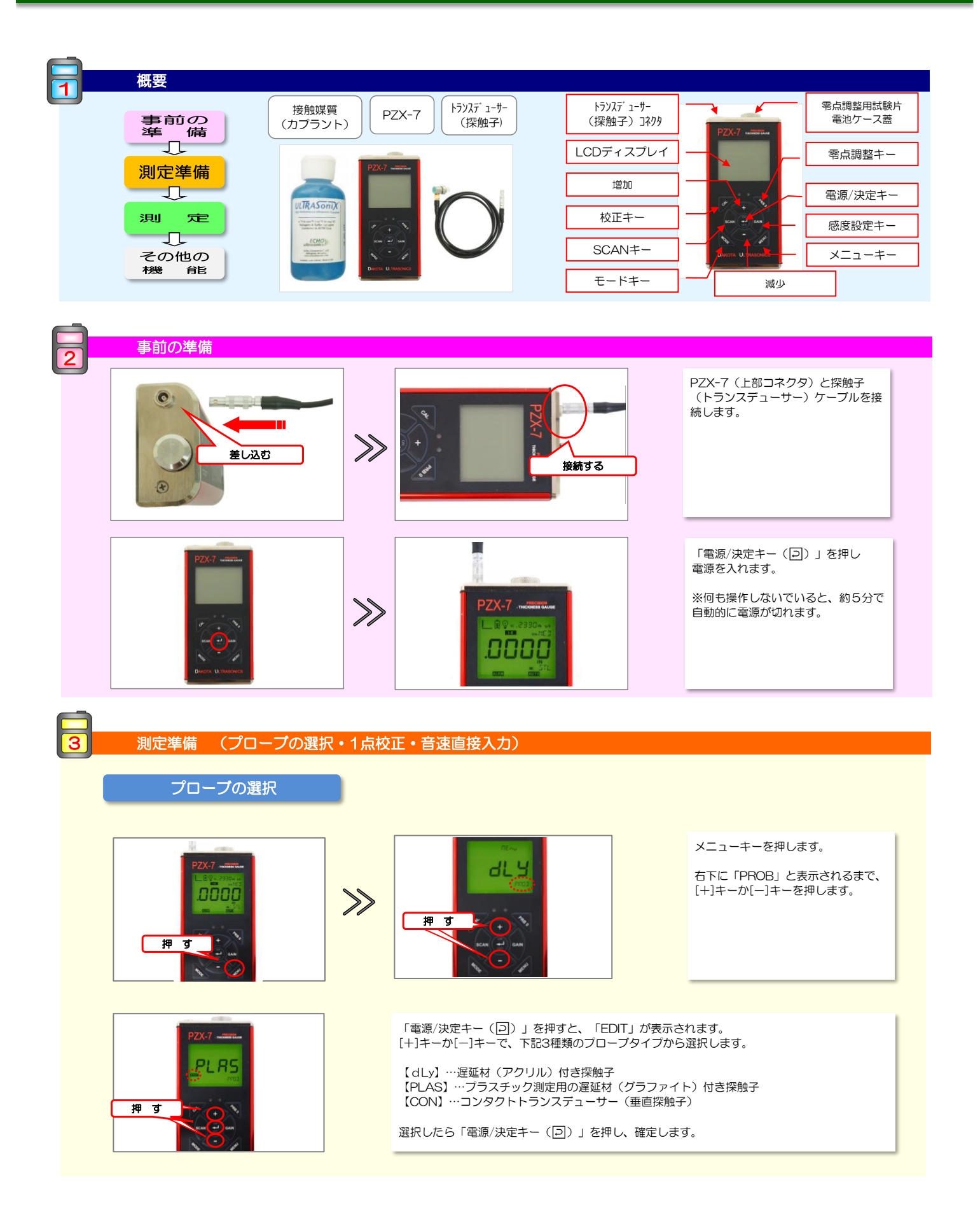

Sound Solutions Dakota Japan ダコタ・ジャパン株式会社

### 測定モードの設定

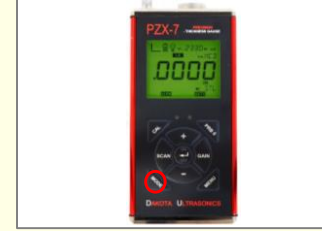

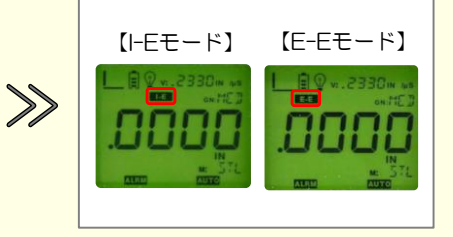

モードキーを押すことで、I-Eモード、 E-Eモードを切り替えます。

\*ブローブタイブ「CON」では、E-E モードとI-Eモードの切り替えになり ます。ブローブタイプ「PLAS」では、 測定モードの切り替えは出来ません。

≪測定の目安(鋼)、プローブタイプ:dLy≫

- 【E-E】…薄物、コーティング上からの母材の厚さ測定 目安厚さ 0.15~12.7mm
- 【I-E】…比較的厚い測定物 目安厚さ 1.25~25.4mm ※目安厚さの最厚値まで計測を行う場合は、ロングタイプの遅延材を取り付けてご使用下さい。

1点校正

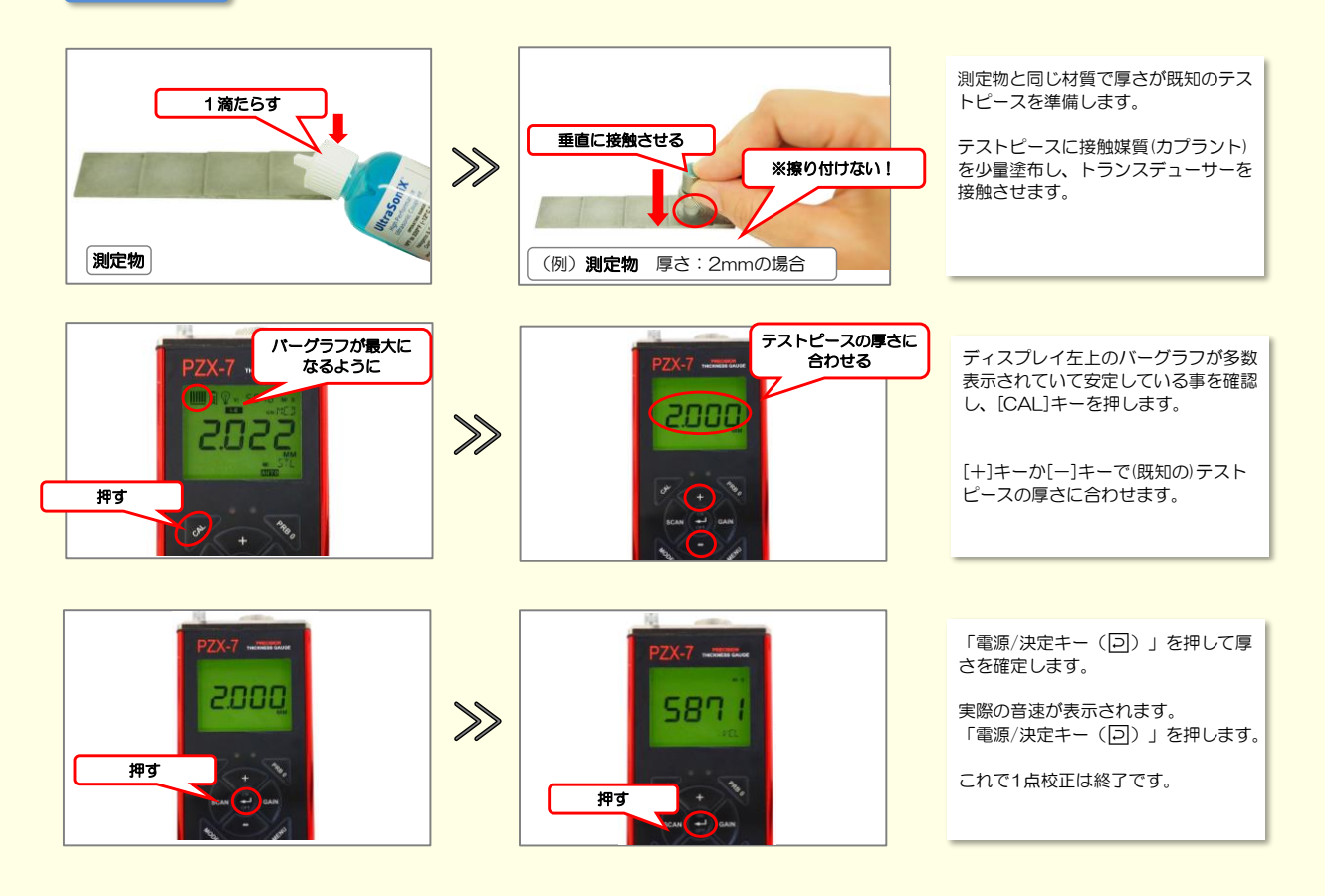

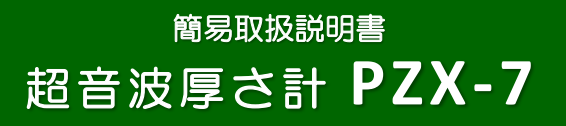

Sound Solutions Dakota Japan ダコタ・ジャパン株式会

音速直接入力

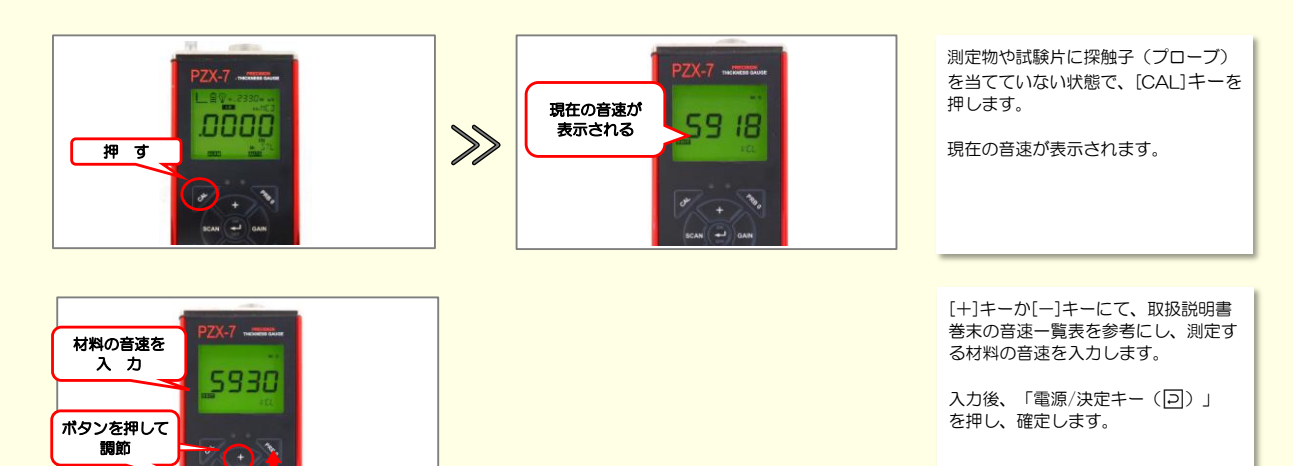

4 测定

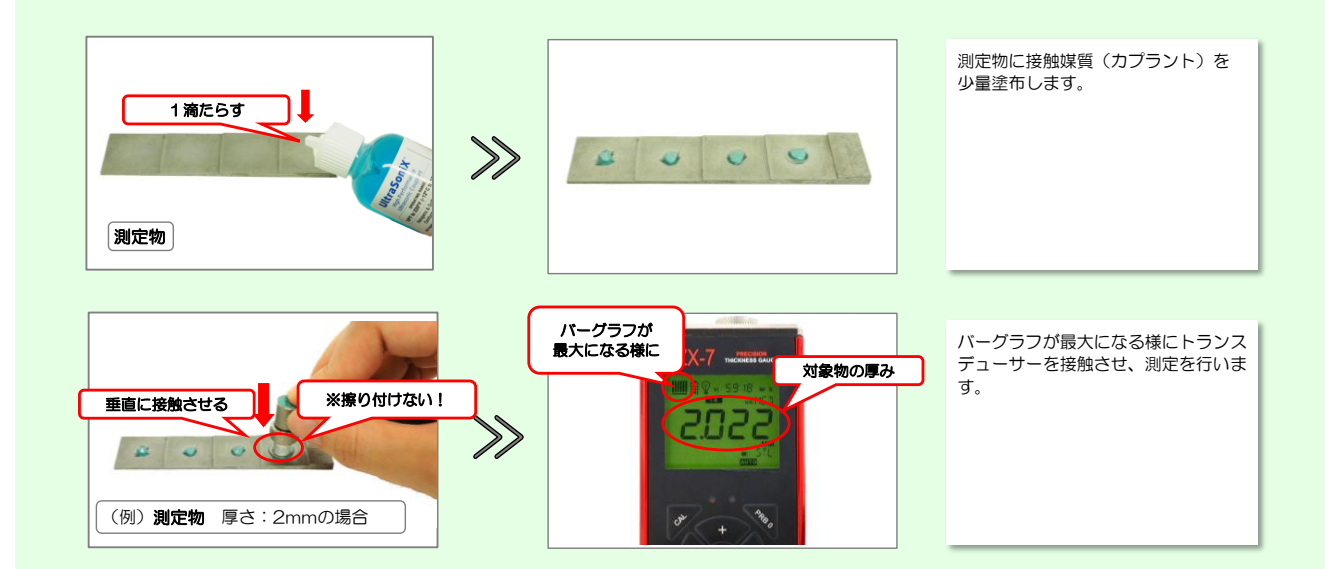

#### Sound Solutions Dakota Japan ダコタ・ジャパン株式会

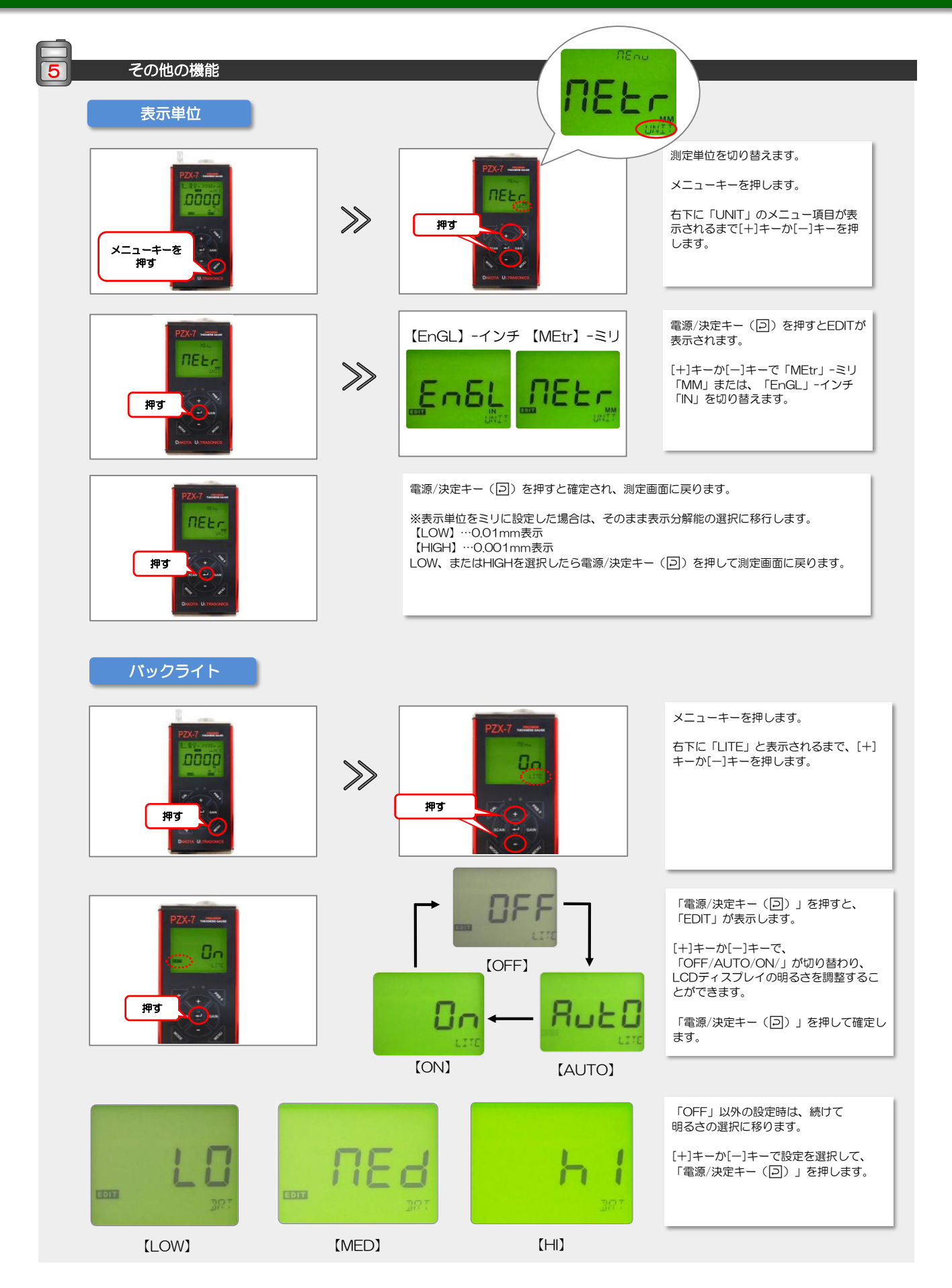

Sound Solutions Dakota Japan ダコタ・ジャパン株式会

#### ゲインの調整

「LOW / MED / HIGH 」の3段階にゲインを切り替えることができます。 測定値が安定しない場合や誤った厚さが表示される場合には、ゲインを変更してください。

押す

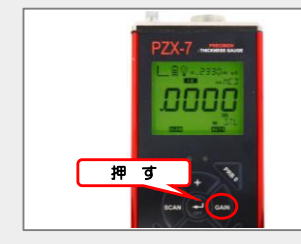

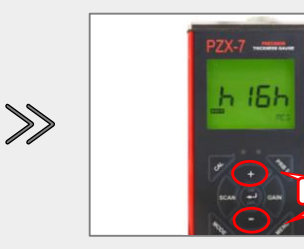

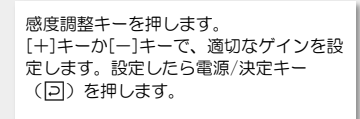

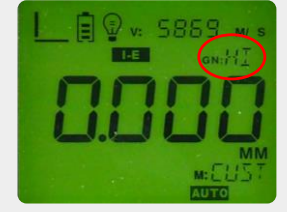

選択したゲインが測定画面に表示されま す。

#### Sound Solutions Dakota Japan ダコタ・ジャパン株式会

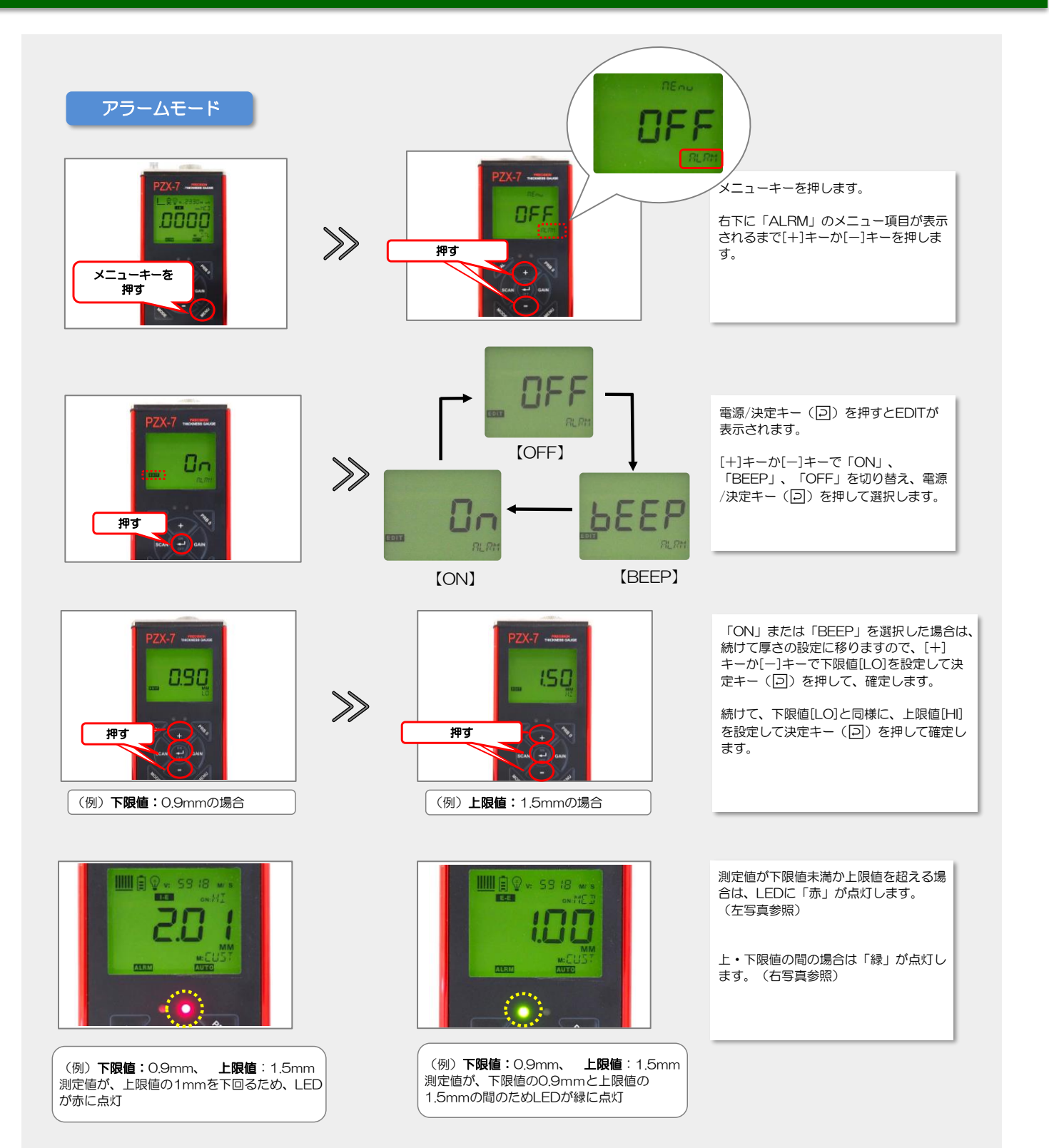

#### 差厚測定(ディファレンシャル)モード

予め設定しておいた厚さを差し引いて表示する事ができます。測定対象物の厚さの限界値を設定しておくと、その限界値までの 残厚を表示する事ができます。

メニューキーを押します。[+]キーか[-]キーを何度か押し、右下に「DIFF」のメニュー項目を表示させます。 電源/決定キー(回)を押すと、EDITが表示されます。 [+]キーか[-]キーで「ON」を選択し、決定キー(回)を押します。 続けて厚さの設定に移りますので、[+]キーか[-]キーで管理したい厚さを設定後、決定キー(回)を押します。 ディスプレイ下部には「DIFF」のアイコンが表示されます。また、単位の左側には、測定値が管理したい厚さよりも厚い場合は 「+」が、測定値が管理したい厚さよりも薄い場合は「-」が表示されます。

音速測定モード

厚さを設定することにより、音速を測定し表示します。材料の異材判別や材質管理に使用する事ができます。

メニューキーを押します。[+]キーか[-]キーを何度か押し、右下に「VX」のメニュー項目を表示させます。 電源/決定キー(回)を押すとEDITが表示されます。 [+]キーか[-]キーで「ON」を選択し、決定キー(回)を押します。